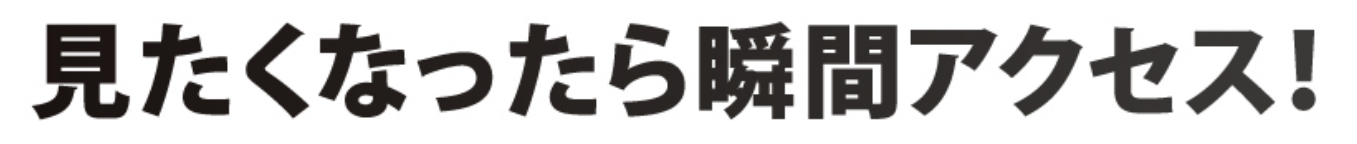

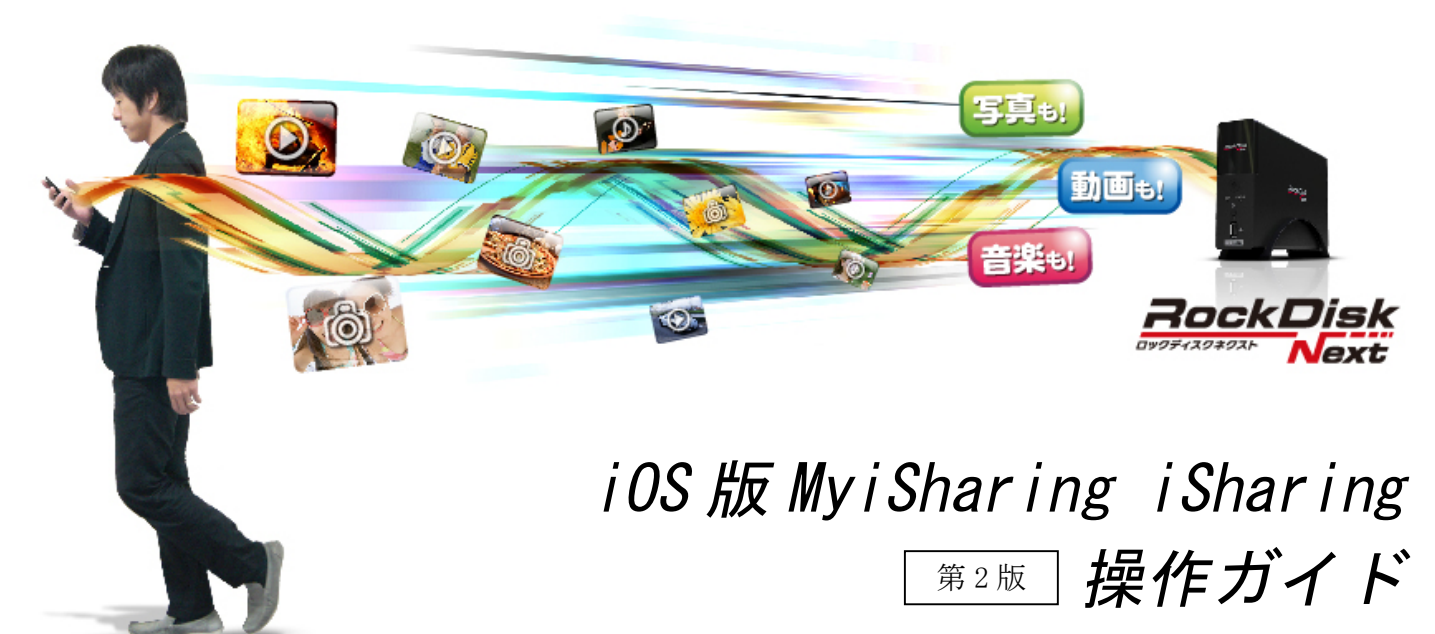

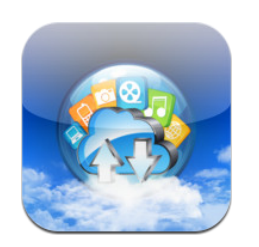

本ガイドは挑戦者「RockDiskNext」を iPhone や iPad 等 iOS 端末でアクセス するためのアプリケーション「Myisharing iSharing」の操作について説明して います。

尚、本ガイドは iPhone を例にご説明しています。

QRコードで今すぐ アプリをGET!

<u>1. iSharing のインストール</u>

<u>2.RockDiskNext へのログイン</u>

<u>3.写真・動画の直接アップロード</u>

<u>4.カメラロールからの写真・動画アップロード</u>

<u>5.ボイスメモ</u>

<u>6.RockDiskNext からのファイル表示 / ダウンロード</u>

<u>7.ダウンロードした写真のスライドショー表示</u>

<u>8.各種設定</u>

## 1. MyiSharing iSharing のインストール

下記手順に従って、インストールしてください。

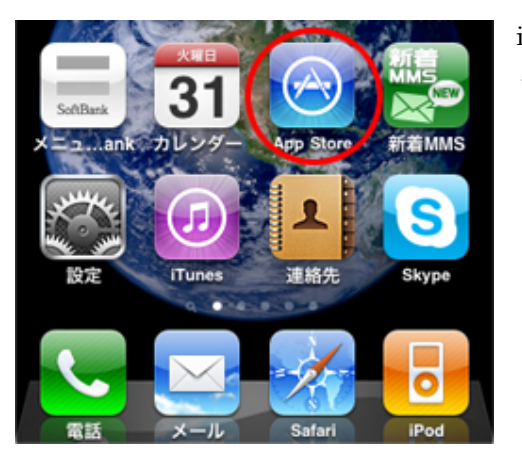

iPhone のホーム画面から「App Store」をタップして「App Store」を起動て ください。

「App Store」の検索ボタンをタップします。

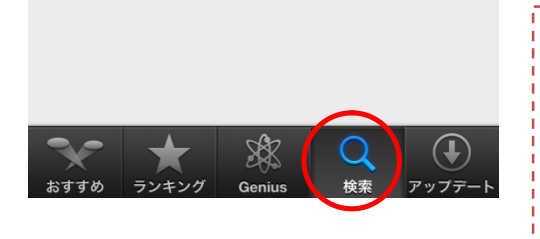

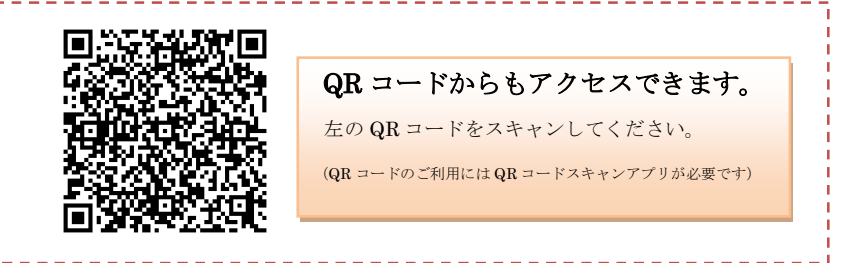

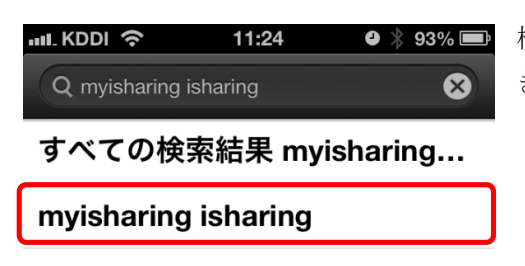

検索ボックスに「myiSharing iSharing」と入力します。何種類か候補が出て きますが、MyiSharing iSharing をタップしてください。

MyiSharing iSharing が表示されますので、「無料」ボタンをタップしてインストールしてください。

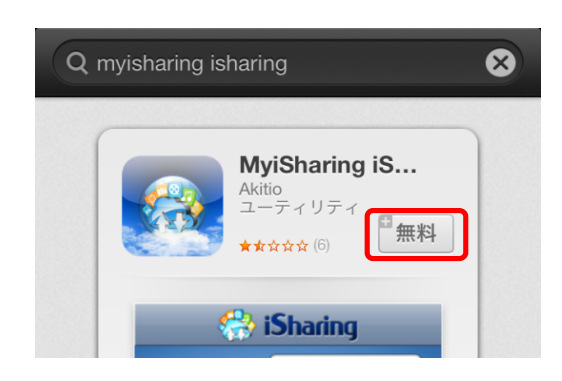

# 2.<u>RockDiskNext へのログイン</u>

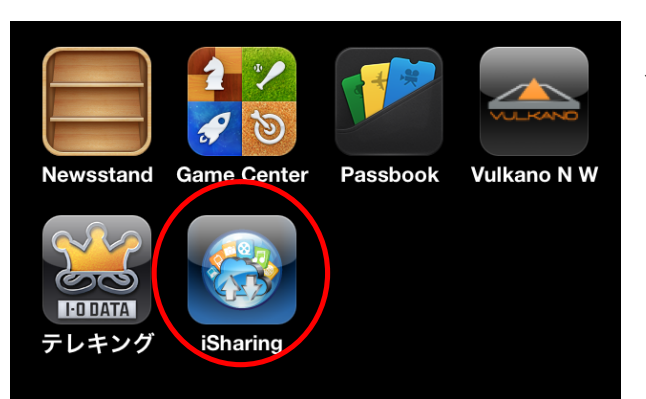

アプリをインストールすると、メニュー画面に「iSharing」アイコンが追加されますのでタップして起動してください。

MyiSharing iSharing を起動するとログイン画面が表示されます。

「サーバー名」には事前に登録した RockDiskNext の名前(ホスト名)を入力、「ユーザー名」「パスワード」は事前に登録した「ユーザー名」「パスワード」を入力して「ログイン」ボタンをタップしてください。

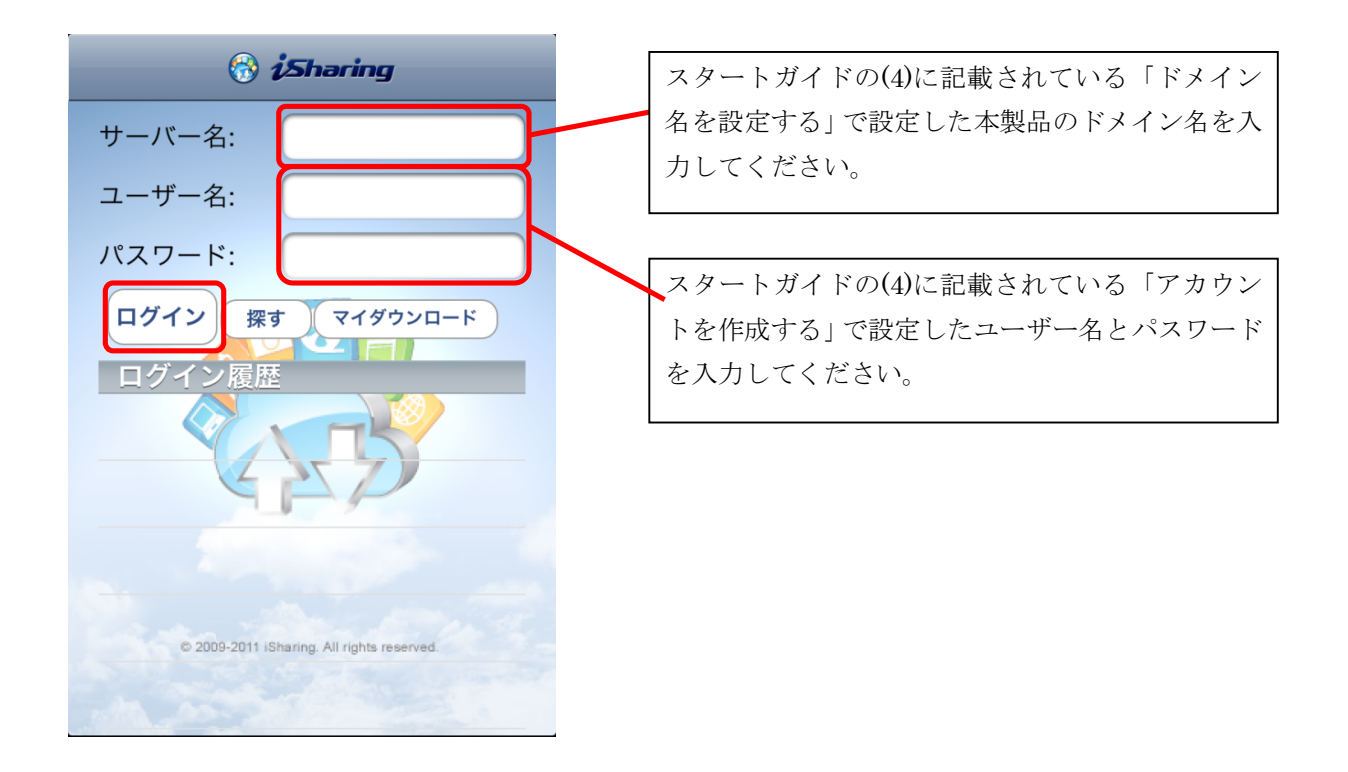

### 3. 写真・動画の直接アップロード

アプリケーション画面にある「カメラ」は写真や動画を撮影して直接 RockDiskNext にアップロードする機能です。 (カメラロールからのアップロードに比べてアップロード速度を優先しているモードです。)

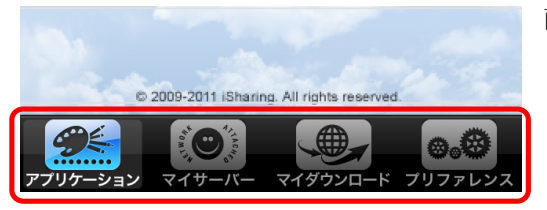

 アプリケーション

 シーン

 アリカーション

 アップロードマネージャー

 アップロードマネージャー

キャンセル

画面下に「アプリケーション」「マイサーバー」「毎ダウンロード」「プリファ レンス」のアイコンがあり、タップする事で切り替わります。「アプリケーシ ョン」アイコンをタップして画面を切り換えてください。

「カメラ」をタップしてください。 iPhoneのカメラアプリが起動します。

カメラアプリが起動すると標準のカメラアプリと同様に撮影をする事がで きます。カメラアプリの設定変更により写真と動画の切り換えや、インカメ ラとアウトカメラの切り替えなどを行う事が可能です。元の画面に戻るには 「キャンセル」ボタンを押してください。

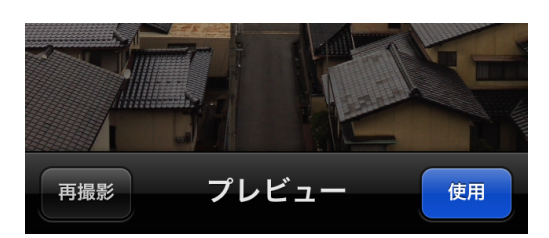

撮影が終了すると「使用」「再撮影」の選択が表示されます。撮影した写真 をアップロードする場合は「使用」を、撮り直す場合は「再撮影」ボタンを 押してください。

#### 《ご注意》

「使用」ボタンを押すと自動的にアップロードを開始して、完了後にカ メラ撮影モードに戻ります。長時間の動画など大きなファイルになる場 合は、アップロードが完了するまでは他の操作ができなくなりますので しばらくお待ちください。(動画のアップロードはWiFiの利用を推奨します)

### 4.カメラロールからの写真・動画アップロード

「アプリケーション」画面にある「写真」はお使いの iPhone の「カメラロール」から写真や動画を RockDiskNext にア ップロードする機能です。(直接アップロードに比べて画質を優先しているモードです。)

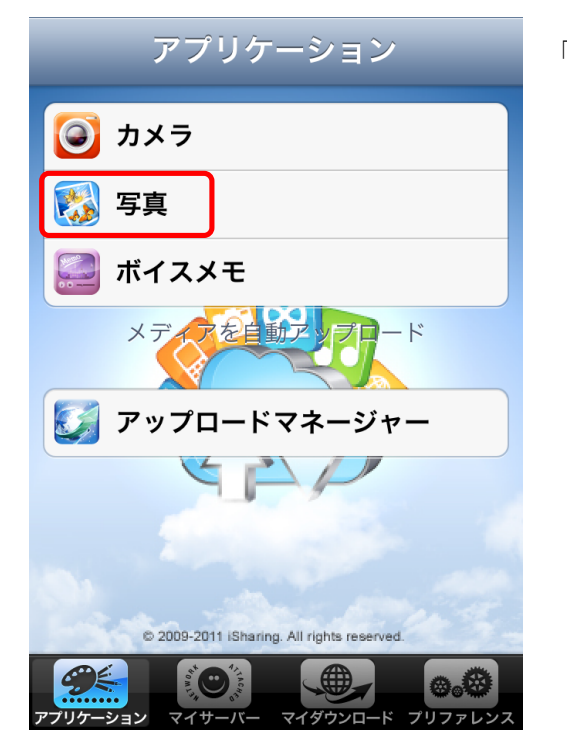

「写真」をタップして写真アプリケーションを起動してください。

カメラロールからアップロードしたい写真や動画をタップする事でアップロードマネージャに画面が切り替わりアップ ロードを開始します。

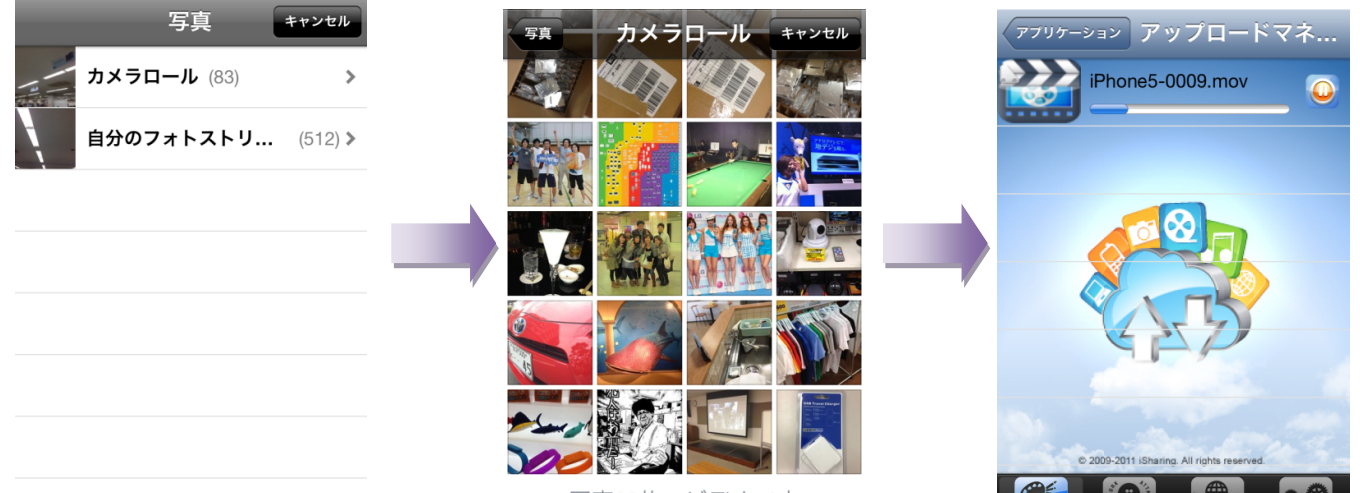

写真83枚、ビデオ:1本

「アプリケーション」画面にある「ボイスメモ」は音声を録音して RockdiskNext に直接アップロードする機能で、ボイ スレコーダーとしてお使いいただけます。

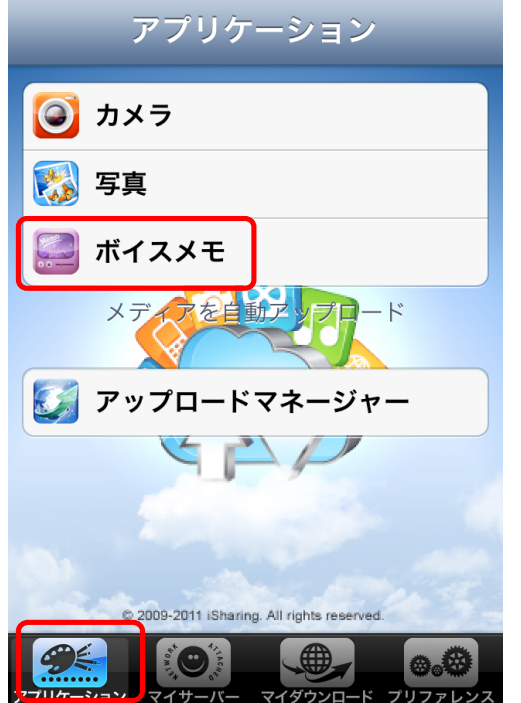

「ボイスメモ」をタップしてボイスメモアプリケーションを起動してくださ い。

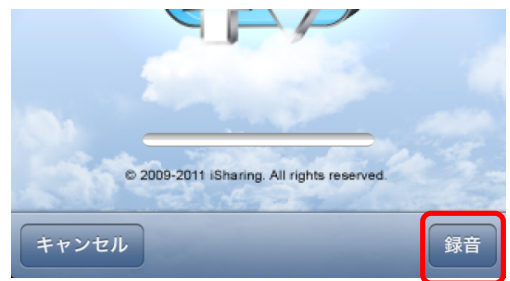

「録音」をタップする事で録音を開始します。 録音中は、録音レベルメーターが音量を表示しています。

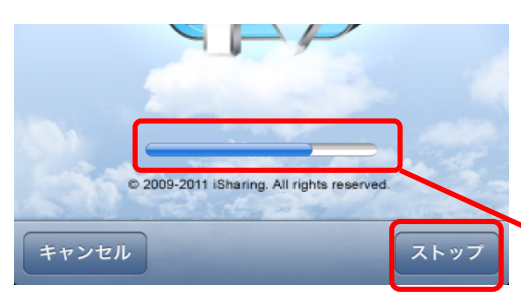

録音を終了する場合は「ストップ」ボタンをタップしてください。

録音終了と同時に自動的に RockDiskNext に音声ファイルをアップロードします。

「キャンセル」をタップすると、録音中でも録音を中止しアプリケーション 選択画面に戻ります。

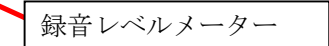

## <u>6.RockDiskNext からのファイル表示 / ダウンロード</u>

iSharingを「マイサーバー」に切り換える事で、RockDiskNext に保存されているファイルにアクセスできます。 ログインしたユーザー名に付与されたアクセス権限に応じてフォルダが表示されます。

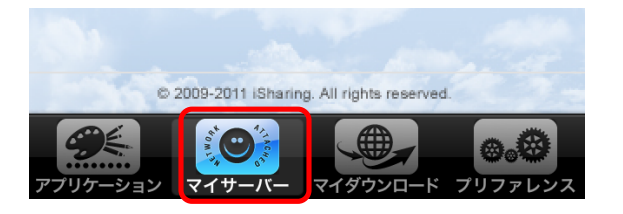

ファイルアイコンをタップすると対応している写真、音楽、動画、ドキュメントファイルを表示・再生する事ができます。 (iPhone にファイルは残りません)。また、ファイル名の右にある<sup>①</sup>ボタンをタップするとファイルをダウンロードして iPhone に保存されます。ダウンロード中は<sup>②</sup>マークになり、ダウンロードが完了すると<sup>③</sup>マークに変わります。 再度<sup>③</sup>をタップすることで、iPhone から削除されます。

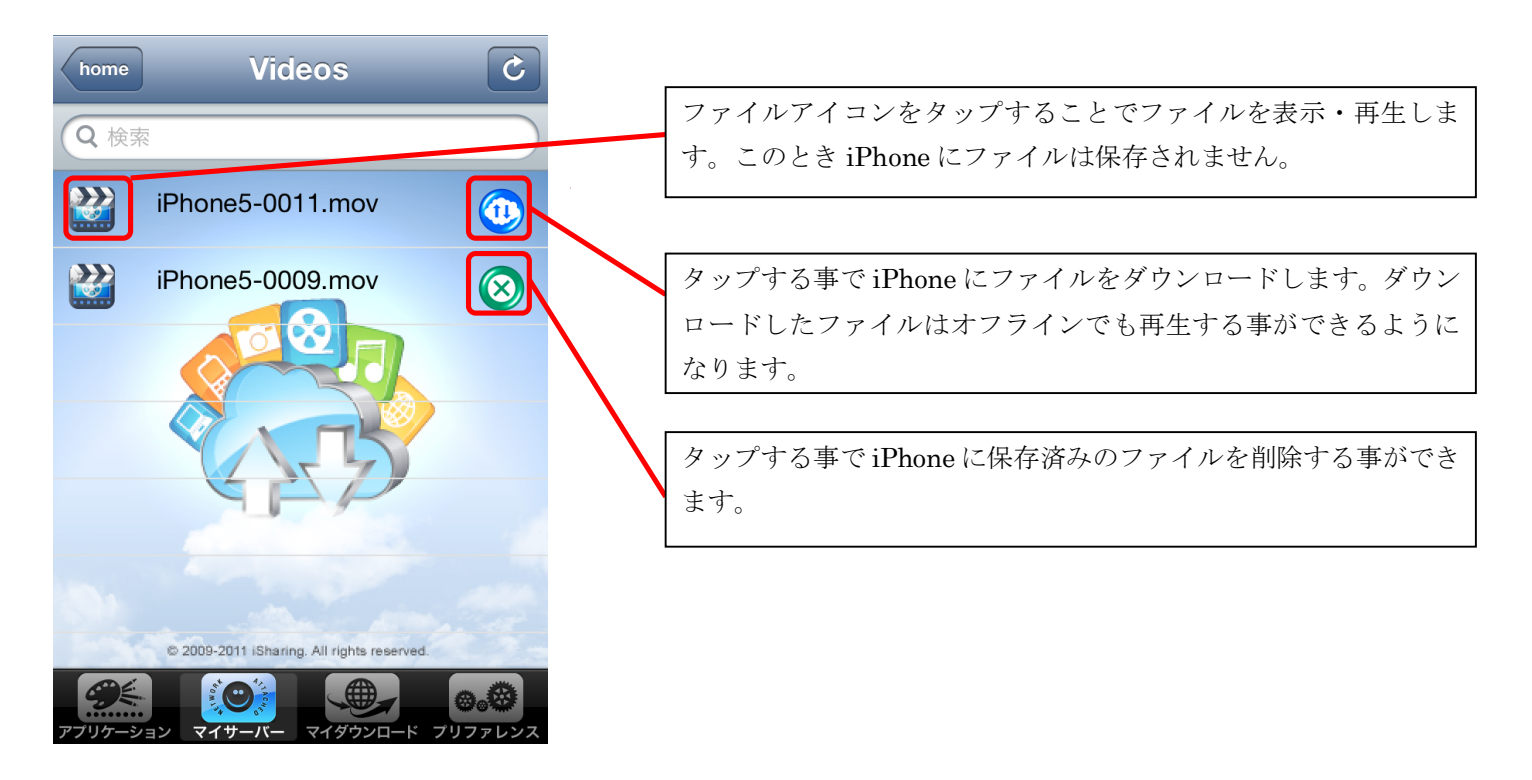

動画・音楽はファイル名をタップすることでストリーミング再生することができます。ストリーミング再生は通信速 度が不足する場合、快適に再生できません。途中で再生が止まってしまう場合は、再生ボタンを押す事で再開できま す。

### 7.ダウンロードした写真のスライドショー表示

「マイダウンロード」は RockDiskNext からダウンロードしたファイルをフォルダごとにリスト表示する機能です。フォ ルダ内の写真ファイルをスライドショー表示できます。なお「マイダウンロード」はオフラインでもご利用いただけます。

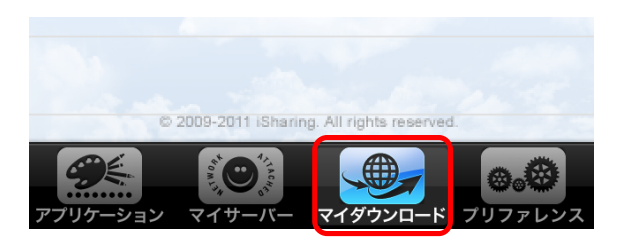

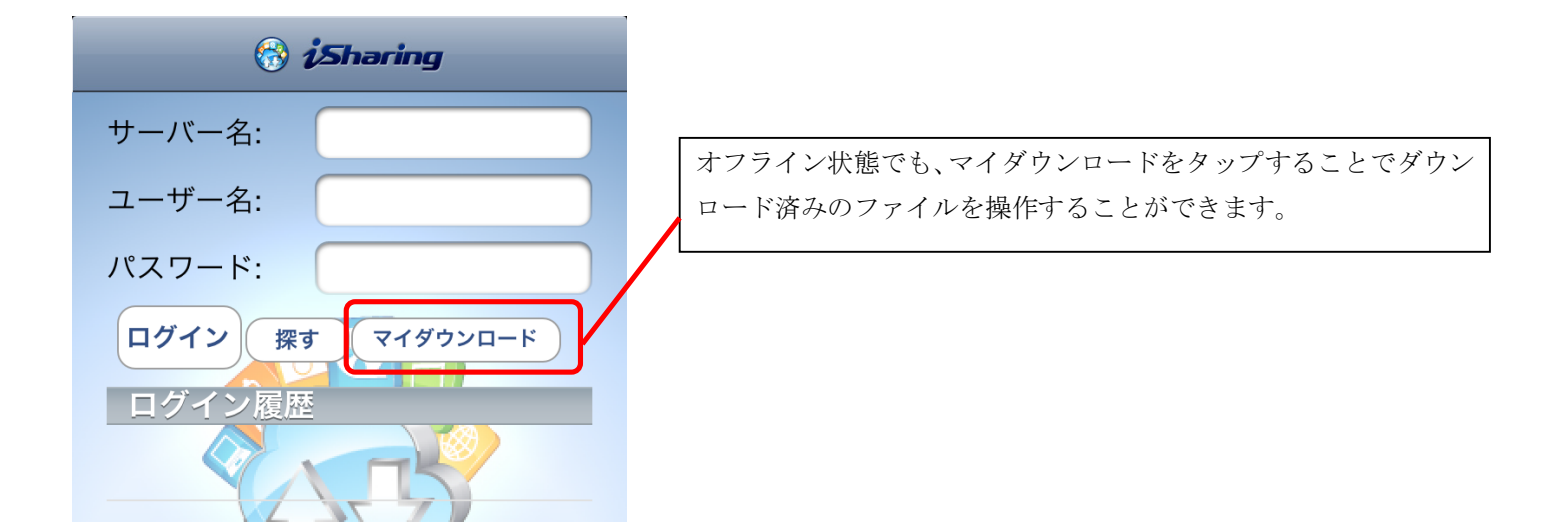

フォルダ内に保存された写真をスライドショー表示をする事が可能です。

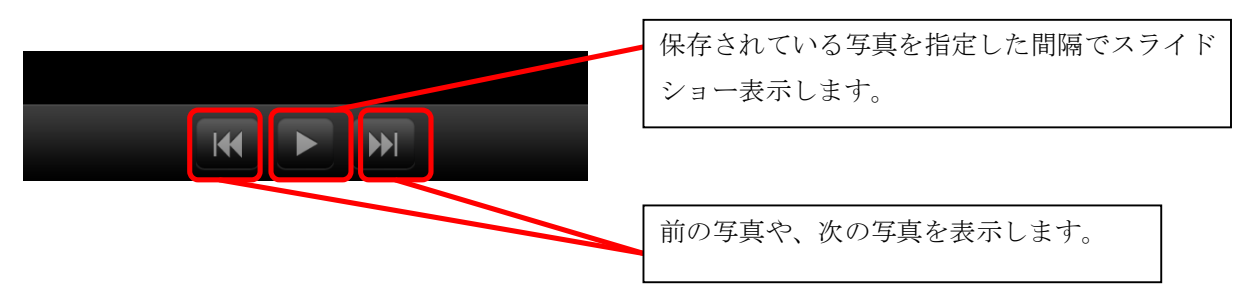

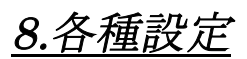

「プリファレンス」はアップロードするファイルの画質を調整したり、保存先を指定する事ができる設定画面です。

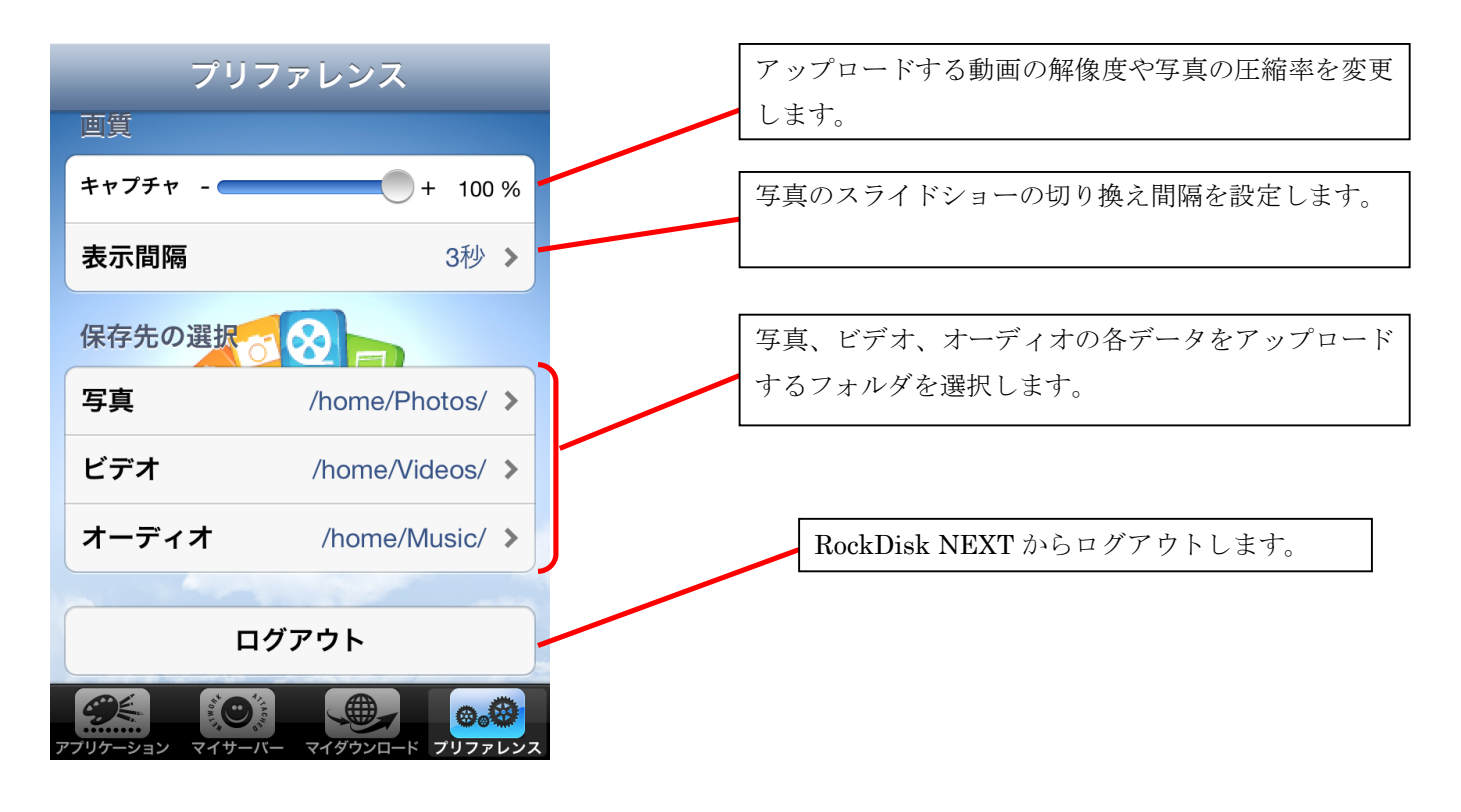